# AprilAire Thermostat

QUICK START GUIDE

**iOS** Wi-Fi Thermostat App

## iOS

For Android instructions, see reverse side.

## DOWNLOAD THE APP

 Search and install the AprilAire Wi-Fi Thermostat App from the App Store.

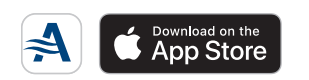

## CREATE A NEW APRILAIRE ACCOUNT

- **2.** Open the app on your device.
- 3. Tap Create Account.
- 4. Enter a valid email address and choose a password for your AprilAire User Account and tap Create Account.
- 5. Fill in your personal information and tap **Continue**.
- 6. Enter your information and select a world time zone. This will ensure you have access to local weather data and that the time on your thermostat is correct. Tap **Continue**.

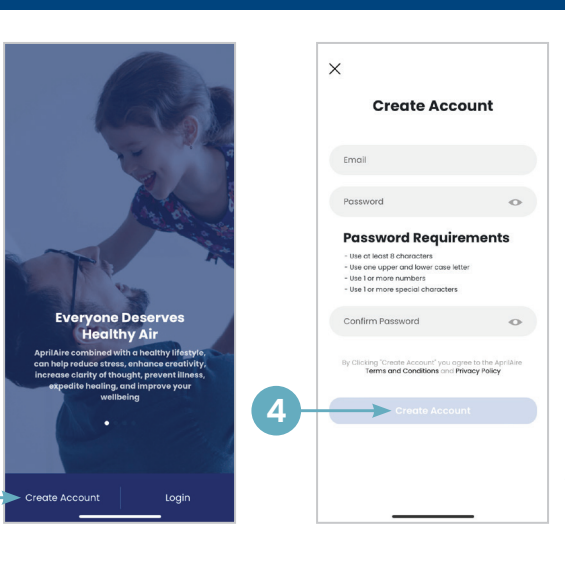

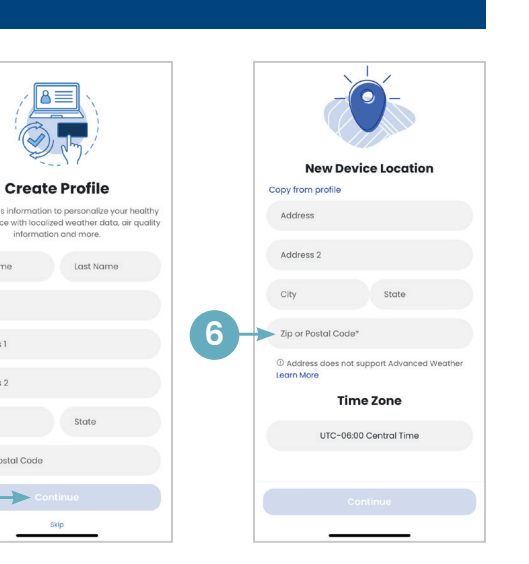

## CONNECT YOUR WI-FI THERMOSTAT TO YOUR HOME NETWORK

- 7. Select Add a Device.
- 8. Select your thermostat model.
- 9. Follow the prompt at the top of the screen and press **Continue** when ready. Instructions will vary depending on your model number.
- 10. Select Open Network Settings to open your AprilAire settings screen.
- 11. Select < Settings to access the main Settings menu.
- 12. Scroll up to Wi-Fi and select it.
- 13. A Wi-Fi network including "APRILAIRE" in the title should appear in your list of network options. Tap that network (thermostat) to proceed. **NOTE:** This step may take up to one minute to complete.
- **14.** Return to the AprilAire app.
- 15. Tap Continue.

## SELECT YOUR HOME NETWORK

16. Select your home network from the list.

#### CONNECTING TO YOUR HOME NETWORK

- We recommend that you select (show password). Enter the password to your home Wi-Fi network.
- 18. Tap Continue.
- **19.** The app will show a progress bar showing the connection process.
- 20. When finished, tap Select Location.
- **21.** Select **Home** as the default location or enter a custom location name.
- **22.** Assign your new device to a room, or enter a custom room name.
- **23.** Congratulations! You have successfully registered your thermostat. Tap on the tile to open the thermostat control screen.
- 24. You can now access and control your thermostat from your mobile device.

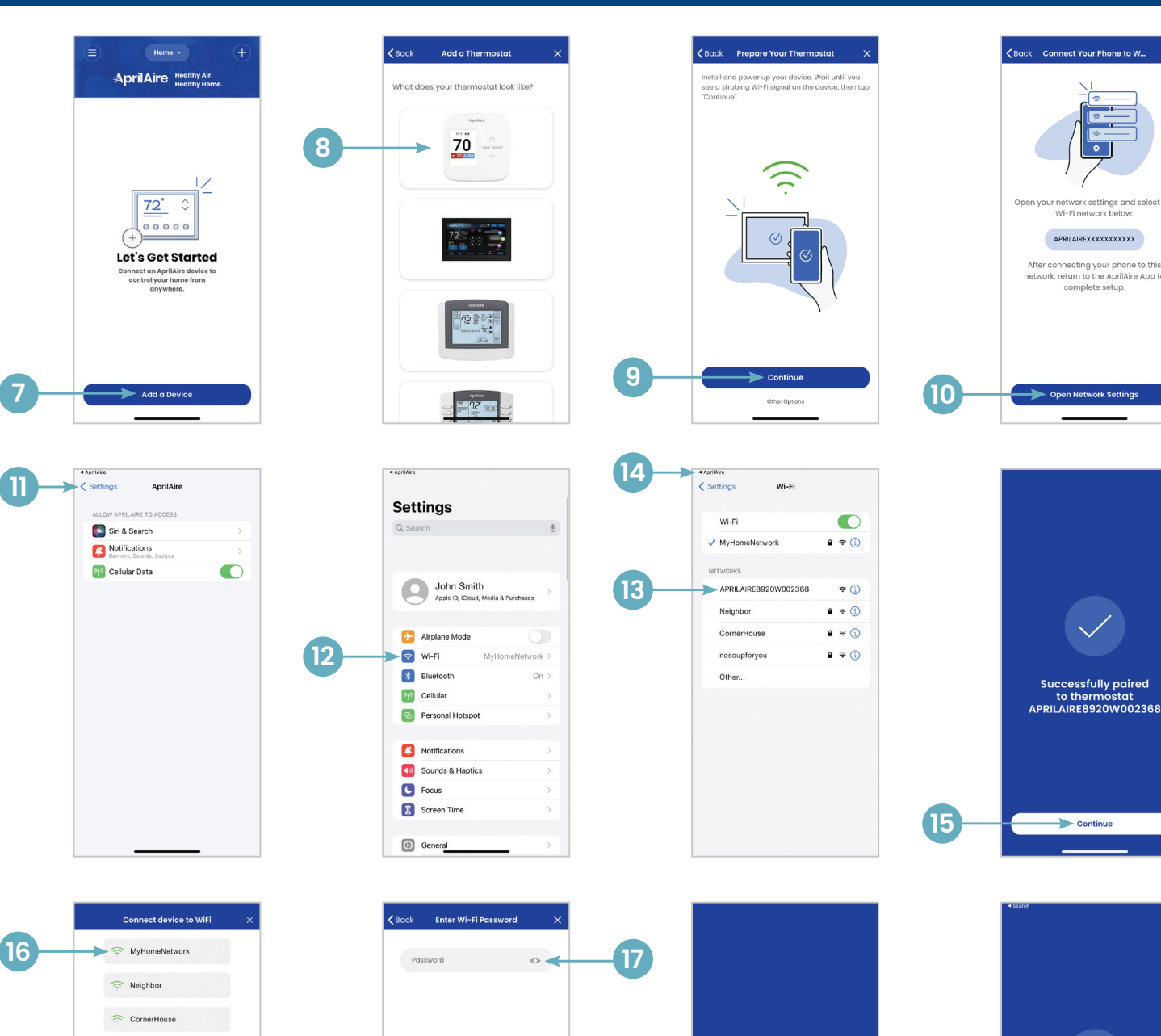

5

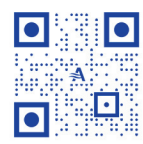

For more information, visit the **AprilAire Wi-Fi Thermostat App** page on **AprilAire.com**  nosoupforyou

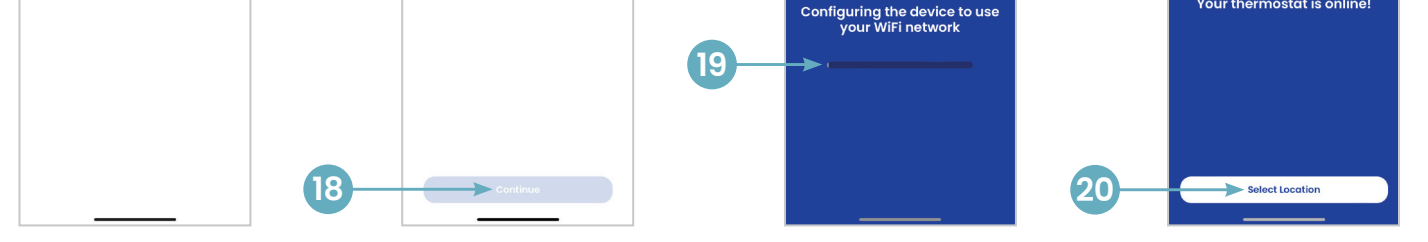

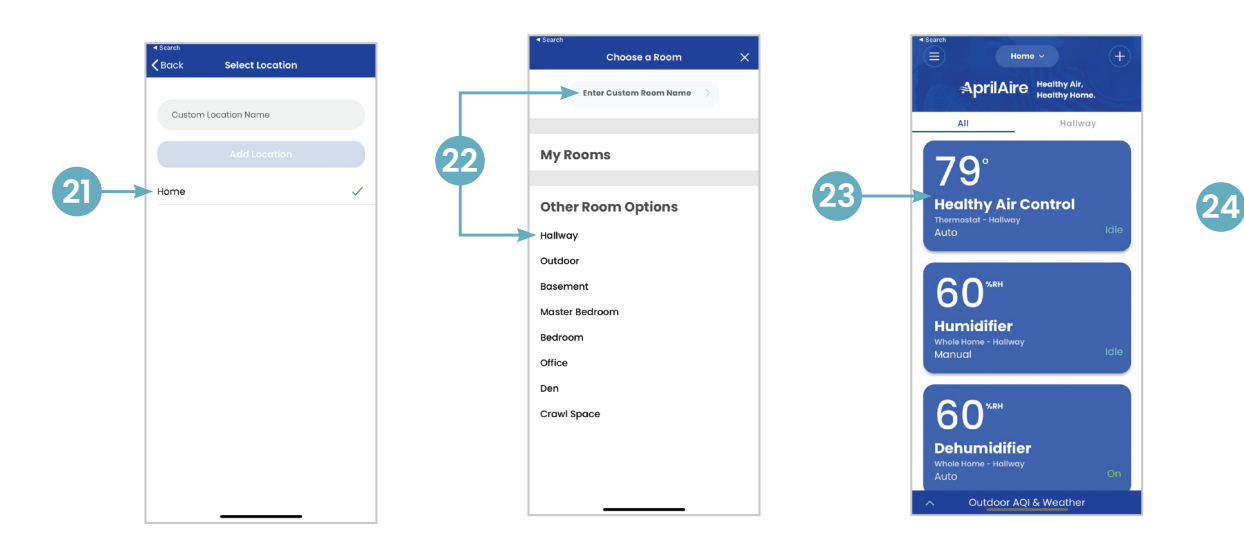

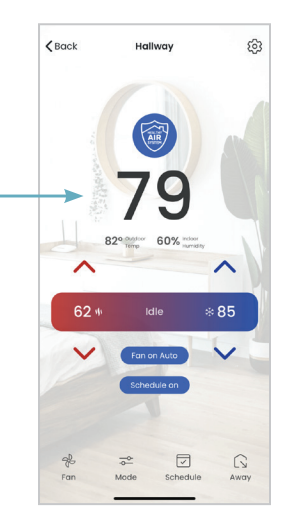

# AprilAire Thermostats

QUICK START GUIDE

## **Android** Wi-Fi Thermostat App

## Android

For iOS instructions, see reverse side.

## DOWNLOAD THE APP

1. Search and install the AprilAire Wi-Fi Thermostat App from Google Play.

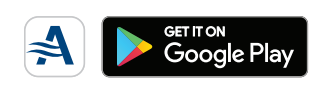

## CREATE A NEW APRILAIRE ACCOUNT

- 2. Open the app on your device.
- 3. Tap Create Account.
- 4. Enter a valid email address and choose a password for your AprilAire User Account and tap **Create Account**.
- 5. Fill in your personal information and tap **Continue**.
- 6. Enter your information and select a world time zone. This will ensure you have access to local weather data and that the time on your thermostat is correct. Tap **Continue**.

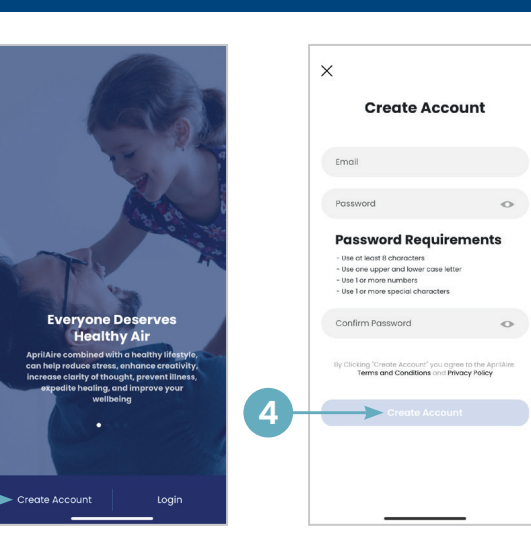

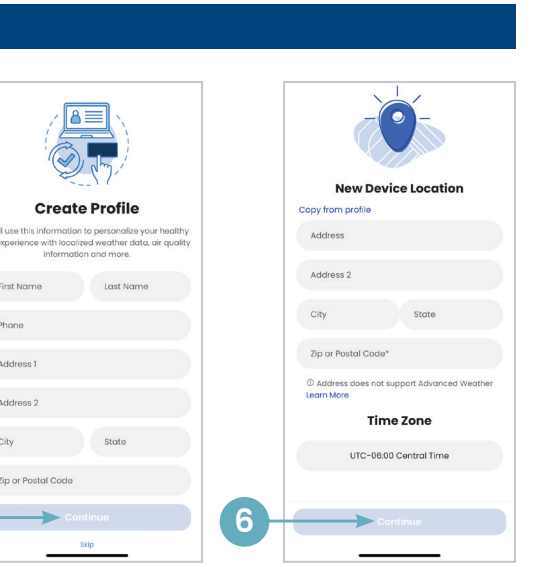

## CONNECT YOUR WI-FI THERMOSTAT TO YOUR HOME NETWORK

### 7. Select Add a Device.

- 8. Select your thermostat model.
- 9. Follow the prompt at the top of the screen and press **Continue** when ready. Instructions will vary depending on your model number.
- **10.** Select **Open Network Settings** to open your AprilAire settings screen.
- 11. A Wi-Fi network including "AprilAire" in the title should appear in your list of network options.\* Tap that network (thermostat) to proceed. **NOTE:** This step may take up to one minute to complete.
- 12. Return to the AprilAire app.
- 13. Tap Continue.

## SELECT YOUR HOME NETWORK

14. Select your home network from the list.

## CONNECTING TO YOUR HOME NETWORK

- We recommend that you select (show password). Enter the password to your home Wi-Fi network.
- 16. Tap Continue.
- **17.** The app will show a progress bar showing the connection process.
- 18. When finished, tap Select Location.
- **19.** Select **Home** as the default location or enter a custom location name.
- **20.** Assign your new device to a room, or enter a custom room name.
- **21.** Congratulations! You have successfully registered your thermostat. Tap on the tile to open the thermostat control screen.
- **22.** You can now access and control your thermostat from your mobile device.

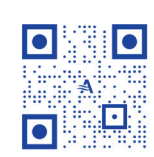

For more information, visit the **AprilAire Wi-Fi Thermostat App** page on **AprilAire.com** 

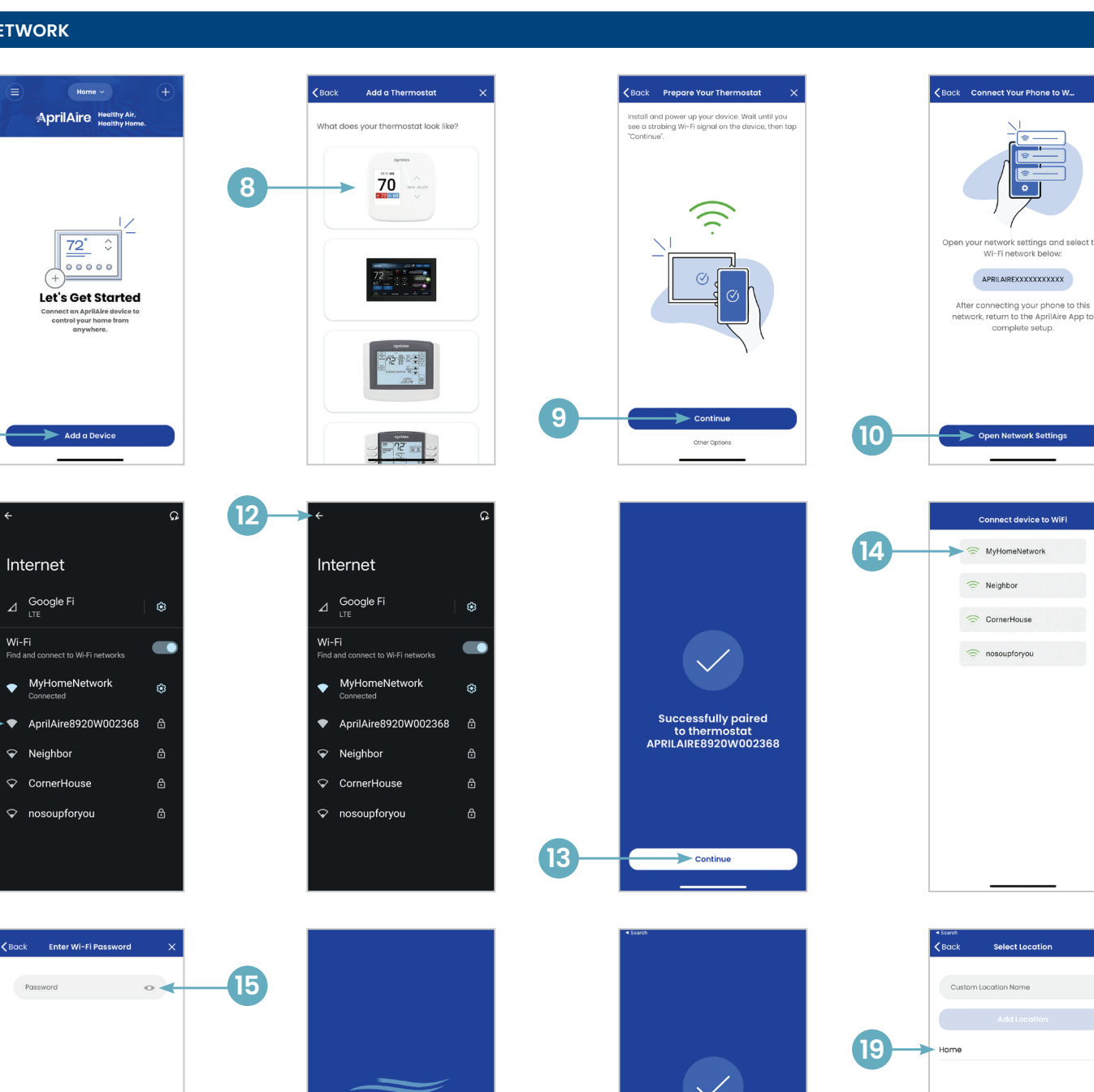

5

\*Representative Android screen. Your networking screen may vary depending on manufacturer.

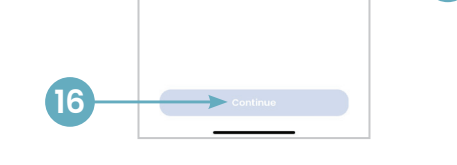

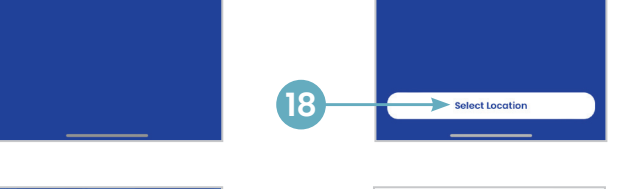

Your thermostat is online!

Hallway

60% index

~

\*85

Away

3

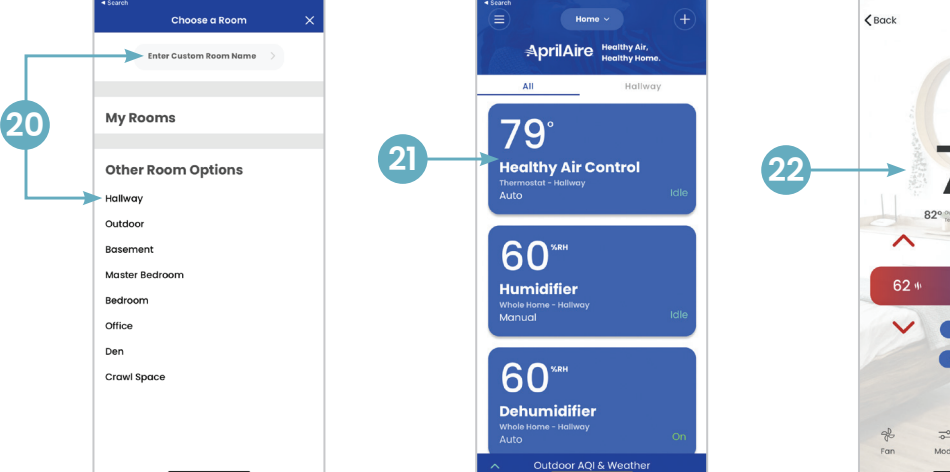

(17

B2206505H • 61001132 • 5.22

© 2022 AprilAire | aprilaire.com | 800.334.6011

U.S. Patent Numbers 8,146,376, 8,596,078, 9,874,366 and other patents pending. AprilAire reserves the right to change specifications without notice.

Apple and the Apple logo are trademarks of Apple Inc., registered in the U.S. and other countries. App Store is a service mark of Apple Inc. Google Play and the Google Play logo are trademarks of Google LLC.

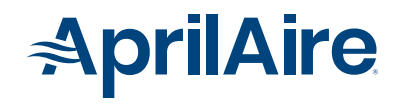